# **Gebruikers handleiding VAKA**

In deze handleiding zal in enkele stappen worden beschreven hoe een systeem beheerd kan worden met één VAKA deurcontroller (B17, B27, B18 of B28) zonder de B60 domein controller.

Bij het schrijven van deze handleiding zijn wij ervan uitgegaan dat de controller nog zijn standaard IP adres heeft en staat ingesteld op node adres 1.

Open het VAKA systeem middels de snelkoppeling op het bureaublad of het .jnlp bestand dat u verkregen heeft van de installateur.

Het kan zijn dat er een melding komt over de veiligheid risico's van het te openen JAVA bestand. Deze kunt u bevestigen door op Run te klikken.

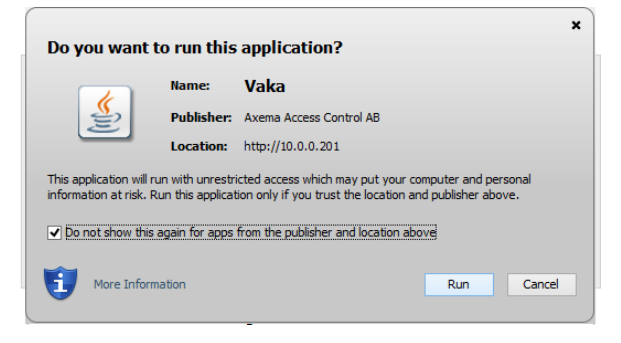

Vervolgens zal de VAKA software openen.

Inloggen kan vervolgens met uw eigen gegevens

| Vaka - v3.64.03                                                                                 | - 0 |
|-------------------------------------------------------------------------------------------------|-----|
|                                                                                                 |     |
|                                                                                                 |     |
|                                                                                                 |     |
|                                                                                                 |     |
|                                                                                                 |     |
| Vaka                                                                                            |     |
| Vaka                                                                                            |     |
| Welkom.<br>Toets uw gebruikers gegevens in om in te loggen<br>a.u.b                             |     |
| 10.0.0.201                                                                                      |     |
| Gebruikersnaam                                                                                  |     |
| Wachtwoord                                                                                      |     |
| Inloggen                                                                                        |     |
|                                                                                                 |     |
| Versie 3.64.03<br>Copyright © Axemp Passagekontroll AB 2010-2016. Alle rechten<br>voorbehouden. |     |
|                                                                                                 |     |
|                                                                                                 |     |
|                                                                                                 |     |
|                                                                                                 |     |

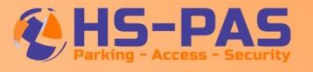

## Aanmaken van meerdere tijdschema's

Standaard heeft het VAKA systeem een 24/7 tijdschema voorgeprogrammeerd. Indien er andere tijdschema's gewenst zijn kan dit worden ingesteld in het tabblad Tijdschema's. Bij het klikken op het icoon Tijdschema's verschijnt het volgende scherm. Klik vervolgens op Nieuw, de wizard start daarbij op.

| А                                              |                                                                                                    | Vaka - v3.64.03                                                                                                    |                               |                                 | - 0 ×                         |
|------------------------------------------------|----------------------------------------------------------------------------------------------------|----------------------------------------------------------------------------------------------------|-------------------------------|---------------------------------|-------------------------------|
| Schema's                                       |                                                                                                    | ,                                                                                                    | Personen Toegangs-<br>groepen | Figd-<br>nemas                  | Handelingen Instellingen      |
| Tijdschema alle uren                           | Gemeenschappelijk Opties<br>Naam: Tijdschema all<br>Tijdgroepen:<br>(Tijdgroep 1) Tijdgroep a<br>(Tijdgroep 2) Andere tijd                                                                                                    | Velkom bij de nieuwe tijdschema wizard                                                                                                    | Ville                         | Tinte                           | V Opsta<br>X Annut            |
| Nieuw<br>Verwijderen<br>1 item, 1 geselecteerd | Maandag 00:00 02:00 02:00 04:00 05:00 06:00 06:00 06:00 09:00 11:00 11:00 12:00 15:00 14:00 15:00 16:00 17:00 16:00 17:00 16:00 17:00 22:00 22:0 | begangsgreep begang heeft of om an te geven wanneer er een bepaalde<br>deurfunctie meet zijn ingeschakeid.<br>Alarm tijdschema<br>Dit type tijdschema wordt gebruik in een alarmzone en geeft aan wanneer het<br>alarm moet worden ingeschakeid. | Vrijdag                       | Zaterdag<br>Tijdgroep alle uren | Zondag<br>Tijdgroep alle uren |
| 💿 HSPAS (Installateur) 🏾 🌒 🌲                   |                                                                                                    |                                                                                                    |                               |                                 | 2018-08-29 14:08:17           |

Kies voor een Normaal tijdschema in het geval van standaard toegangscontrole en klik op volgende.

In het volgende scherm kan een naam aan de tijdsgroep worden aangegeven, per tijdschema kunnen er maximaal 2 tijdsgroepen worden aangemaakt. Klik rechts op een dag om de tijdsgroep in te vullen.

| Tijdgroepen       Imam:       Vorbeeld         - Selecteer het aantal tijdgroepen en hun namen       Image: Comparison of the set of the set of the | Verwijderen<br>Verwijderen<br>Woensdag |
|----------------------------------------------------------------------------------------------------|----------------------------------------|
| Een tijdschema bestaat uit één of meer tijdgroepen. Elke tijdgroep bestaat uit een aantal tijdperiodes gedefinieerd voor elke dag.       (Tijdgroep 1)       Deel 1         Aantal tijdgroepen:       2       Deel 2       Imaandag       Dinsdag         Tijdgroep 1 naam:       Deel 1       Imaandag       Imaandag       Imaandag         Tijdgroep 2 naam:       Deel 2       Imaandag       Imaandag       Imaandag       Imaandag         Tijdgroep 2 naam:       Deel 2       Imaandag       Imaandag                                                                                                    | Verwijderen<br>Verwijderen<br>Woensdag |
| Aantal tijdgroepen:     2     Maandag     Desdag       Tijdgroep 1 naam:     Deel 1     0000     0100     0200       Tijdgroep 2 naam:     Deel 2     0800     0100     0200                                                                                                    | Woensdag                               |
| Selecter alles           1000           1200           1300           1400           1500           1800           1900           21tems, 1 geselecteed           21tems, 1 geselecteed           21tems, 1 geselecteed           9300           21tems, 1 geselecteed           9300           21tems, 1 geselecteed           9300                                                                                                    |                                        |
| Nieuwe tijdperiode                                                                                                    |                                        |
| Start:         06:00         *           Stop:         10 \$\phi 0         *                                                                                                    |                                        |
| Days:                                                                                                    |                                        |
| Ok Annuleren                                                                                                    |                                        |

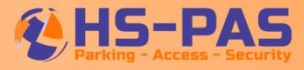

Na het invullen en bevestigen met Ok staat de tijdsperiode in het schema ingesteld zoals ook aangegeven in onderstaande scherm. Klik op Opslaan om de invoer te bevestigen en te activeren.

| <u> </u>                                                                                                    |                                                                                                    |                                     | Vaka - v3.64.0                                             | )3                      |                                   |                            | - • ×                        |
|----------------------------------------------------------------------------------------------------|----------------------------------------------------------------------------------------------------|-------------------------------------|------------------------------------------------------------|-------------------------|-----------------------------------|----------------------------|------------------------------|
| Schema's                                                                                                    |                                                                                                    |                                     |                                                            |                         | Personen Toegangs-<br>groepen Tij | d.<br>Kalender Deuren Zone | Handelingen                  |
| Tijdschema alle uren         Image: Comparison of the second second | Bemeenschappelijk Opties am: Voorbeeld dgroepen: (Tijdgroep 1) Deel 1 Tijdgroep 2) Deel 2  Deel 1  Deel 1  Deel 1  Deel 1  Deel 1  Deel 1  Deel 2  Deel 2  Dee | tijd<br>Dinsdag<br>Deel 1<br>Deel 2 | Verwijderen<br>Verwijderen<br>Woensdag<br>Deel 1<br>Deel 2 | Donderdag Deel 1 Deel 2 | Vrijdag<br>Deel 1<br>Deel 2       | Zaterdag                   | ♥ Opsla<br>¥ Annul<br>Zondag |
| HSPAS (Installateur)                                                                                                    |                                                                                                    |                                     |                                                            |                         |                                   |                            | 2018-08-29 14:10:30          |

### Aanmaken van meerdere toegangsgroepen

Hierna moeten de Toegangsgroepen nog gedefinieerd worden. Standaard is er een groep waar overal 24/7 toegang is verleend. Door op de knop Toegangsgroepen te drukken wordt het menu van de toegangsgroepen geopend.

Bij een nieuwe toegangsgroep moet een naam ingevuld worden, een groepscode is niet verplicht. Geef hierbij ook het tijdschema aan en geef aan welke controller (Deur) welke tijdsgroep moet volgen.

| <u> </u>                                                        |                      |                       | Vaka - v3.64.03      |                                                | - ¤ <mark>×</mark>                                                                                                    |
|-----------------------------------------------------------------|----------------------|-----------------------|----------------------|------------------------------------------------|----------------------------------------------------------------------------------------------------|
| Toegangsgroepen                                                 |                      |                       |                      | Personen Toegangs-<br>groepen Tijd-<br>schemas | alender Deuren Zone Handelingen Instellingen                                                                                                    |
| 🚔 < <nieuwe toegangsgroep="">&gt;<br/>💼 Overal toegang</nieuwe> | Algemeen Rechten en  | functies              |                      |                                                | ✓ Opsia                                                                                                    |
|                                                                 | Naam:<br>Groepscode: | voorbeeld             |                      |                                                | X Annul                                                                                                    |
|                                                                 | Toegang:             | Tijdschema: Voorbeeld |                      |                                                |                                                                                                    |
|                                                                 |                      | Door<br>Demo          | Deel 1 (Tijdgroep 1) | Deel 2 (Tijdgroep 2)                           | Anders tijden                                                                                                    |
| Nieuw<br>Verwijderen<br>2 items, 1 geselecteerd                 |                      |                       |                      |                                                |                                                                                                    |
| 💿 HSPAS (Installateur)     🏮                                    |                      |                       |                      |                                                | Description: Description: De |

In het tabblad Rechten en Functies kan aangegeven worden of een groep in de Mindervaliden rechten valt. Indien een groep een Beheerder rechten heeft, zal bij een ingeschakelde Anti PassBack deze overruled worden. Dit alleen voor de personen in deze groep.

| <u>^</u>                                                                                                    | Vaka - v3.64.03                                                                                                    | - 0 ×                         |
|----------------------------------------------------------------------------------------------------|----------------------------------------------------------------------------------------------------|-------------------------------|
| Toegangsgroepen                                                                                                    | Personen Toegangs-<br>groepen schemas                                                                                                    | Zone Handelingen Instellingen |
| Image: Contrast of the second second seco | Algemeen       Rechten en functies         Rechten:       Beheerder         Een beheerder heeft de rechten om speciale functies te gebruiken op de deurapparaten.         wan toepsang jin op deze toegangigroep.         Alarmcontrolle:       Geen         Ør toegankelijkheid:       Verlengde opening         Dt zal, indien mogelijk, de verlengde ontgrendetijd van deze deur gebruiken.         ordersteurende       Gesproken berichten toestaan         intradieve devichten die normaal worden getoond op het display van het apparaat worden nu utgesproken.         Activeer deuropener | Vpsia                         |
| 💿 HSPAS (Installateur) 🏾 🏮 🏮                                                                                                    |                                                                                                    | 🕑 2018-08-29 14:11:39         |

Klik op Opslaan om de invoer te bevestigen en te activeren.

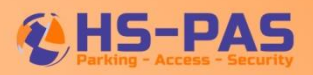

#### Aanmaken van Personen

Dit kan door een .csv bestand te importeren of de personen één voor één in te voeren.

Voor het overzicht kan er gekozen worden om de verschillende personen onder te verdelen in organisatiegroepen. Let wel dat deze organisatiegroepen geen invloed hebben op de toegangsrechten!

Bij een.csv bestand is het verstandig om handmatig 1 persoon aan te maken en dan een export te maken. Zo is de juiste bestandsindeling gegarandeerd.

| <u>A</u>                                                                          |       | Vaka - v3.64.03 |                               |                  |             | - 🗇 🗙                 |
|-----------------------------------------------------------------------------------|-------|-----------------|-------------------------------|------------------|-------------|-----------------------|
| Personen<br>Hiermee kunt u de personen in het<br>toegangscontrole systeem beheren |       |                 | Personen Toegangs-<br>groepen | Tijd-<br>schemas | Deuren Zone | Handelingen           |
|                                                                                   |       |                 |                               |                  |             |                       |
| Zoek in pers                                                                      | nen x |                 |                               |                  |             | Exporte               |
|                                                                                   | 8     |                 |                               |                  |             |                       |
|                                                                                   |       |                 |                               |                  |             |                       |
|                                                                                   |       |                 |                               |                  |             |                       |
| Nieuw Persoon<br>Organisatie g                                                    | pep/  |                 |                               |                  |             |                       |
| 0 items                                                                           |       |                 |                               |                  |             |                       |
| o nemo                                                                            |       |                 |                               |                  |             |                       |
| 😡 HSPAS (Installateur) 👔 🏮                                                        |       |                 |                               |                  |             | ② 2018-08-29 14:12:06 |

In het veld moeten minimaal een Naam en Identiteit (kaartnummer)en toegangsgroep ingevuld worden. Klik op opslaan om te bevestigen of ga naar het volgende tabblad indien nodig.

|                                                                                   | 0                                                                                | 0                 | 5             |                         |       | 0        |                      |                  |                          |             |      |             | -                                        |
|-----------------------------------------------------------------------------------|----------------------------------------------------------------------------------|-------------------|---------------|-------------------------|-------|----------|----------------------|------------------|--------------------------|-------------|------|-------------|------------------------------------------|
| <u>^</u>                                                                          |                                                                                  |                   |               | Vaka - v3.6             | 54.03 |          |                      |                  |                          |             |      | -           |                                          |
| Personen<br>Hiermee kunt u de personen in het<br>toegangscontrole systeem beheren |                                                                                  |                   |               |                         |       | Personen | Toegangs-<br>groepen | Tijd-<br>schemas | U-U<br>31111<br>Kalender | -<br>Deuren | Zone | Handelingen | J. J. J. J. J. J. J. J. J. J. J. J. J. J |
|                                                                                   |                                                                                  |                   |               |                         |       |          |                      |                  |                          |             |      |             |                                          |
| 💂 < <nieuw persoon="">&gt;</nieuw>                                                | Gemeenschappelijk Ext                                                            | ra passen 🗍 Geldi | gheid         |                         |       |          |                      |                  |                          |             |      |             |                                          |
|                                                                                   | Naam:                                                                            |                   |               |                         |       |          |                      |                  |                          |             |      |             | sla = )<br>nul                           |
|                                                                                   | Email:                                                                           |                   |               | 1                       |       |          |                      |                  |                          |             |      |             |                                          |
|                                                                                   | Telefoonnummer:                                                                  |                   |               | ]                       |       |          |                      |                  |                          |             |      |             |                                          |
|                                                                                   | Identiteit:                                                                      |                   | EM kaart      | Reset PIN               | ]     |          |                      |                  |                          |             |      |             |                                          |
|                                                                                   | Status:                                                                          |                   | Uitgeschakeld |                         |       |          |                      |                  |                          |             |      |             |                                          |
|                                                                                   | Toegangsgroepen:<br>Deze persoon is lid van<br>de toegangsgroep uit de<br>lijst. |                   |               | Toevoegen-<br>Verwijder |       |          |                      |                  |                          |             |      |             |                                          |
|                                                                                   | Organisatie groep/<br>Tel. nr.:                                                  | (Niet toegeken    | d) 🔹          | Nieuw-                  |       |          |                      |                  |                          |             |      |             | J                                        |
| Nieuw Verwiideren                                                                 |                                                                                  |                   |               |                         |       |          |                      |                  |                          |             |      |             |                                          |
| 1 item 1 geselecteerd                                                             |                                                                                  |                   |               |                         |       |          |                      |                  |                          |             |      |             | Ŧ                                        |
| . Henry . Severence of                                                            |                                                                                  |                   |               |                         |       |          |                      |                  |                          |             |      |             |                                          |
| 💿 HSPAS (Installateur)     🏮                                                      |                                                                                  |                   |               |                         |       |          |                      |                  |                          |             | (    | D 2018-08-  | 29 14:12:21                              |

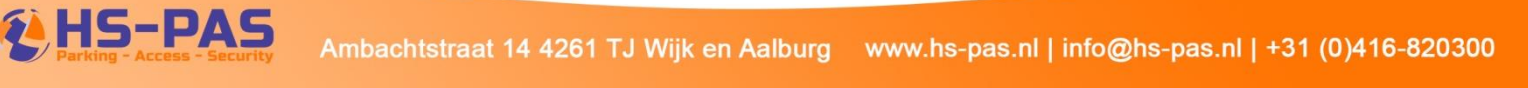

Bij extra passen kunnen de extra kaarten/zenders of codes aan een persoon toegekend worden, mits deze optie is geactiveerd

|                                                                                               |                     |                        |               | Vaka - v3.64                | .03           |                               |                  |                                 |                | - 0 ×           |
|-----------------------------------------------------------------------------------------------|---------------------|------------------------|---------------|-----------------------------|---------------|-------------------------------|------------------|---------------------------------|----------------|-----------------|
| Personen<br>Hiermee kunt u de personen in het<br>toegangscontrole systeem beheren             |                     |                        |               |                             |               | Personen Toegangs-<br>groepen | Tijd-<br>schemas | UUU<br>DIIII<br>Kalender Deuren | Zone Handeling | en Instellingen |
| «Nieuw persoon»                                                                               | Gemeenschappelijk E | ktra passen Geldigheid | jen-) Verwijd | Pas Name: Code Key: Status: | Uitgeschakeld | EM kaart V<br>Oke Annuleren   | Status           |                                 | (¥             | Opsta           |
| Nieuw           Verwijderen           1 item, 1 geselecteerd           W HSPAS (Installateur) |                     |                        |               |                             |               |                               |                  |                                 | • 2018-        | 08-29 14:12:38  |

Als laatste kan een geldigheid aan een persoon gegeven worden, standaard staat deze op altijd geldig.

### Aanmaken van Backup

Het is aan te raden om na het instellen van het systeem een backup te maken en deze op een veilige locatie op te slaan.

Ga hiervoor naar het menu instellingen -> backup. Volg hierna de aanwijzingen van de wizard. Let wel dat de inloggegevens waarmee de backup gemaakt wordt nodig zijn om het systeem met deze backup te herstellen.

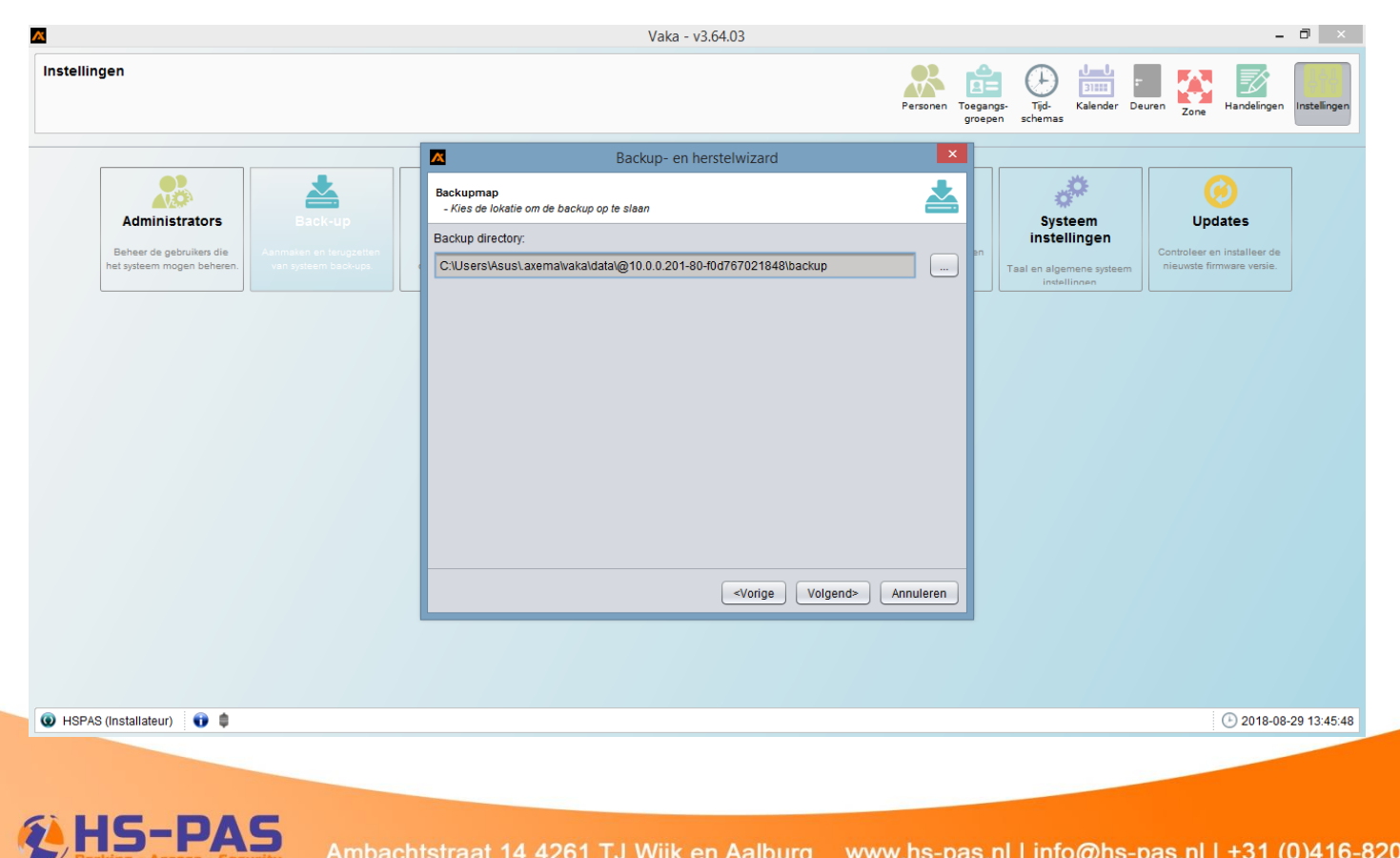